## Manual de orientação Sul América

1º: não podemos atender o plano **Direto Joi.** O plano direto Joi é de atendimento exclusivo no Dona Helena

| Não podemos at<br>DIRETO JOI                                                                                        | tender o plano<br>NASCIMENTO:                             |
|----------------------------------------------------------------------------------------------------|-----------------------------------------------------------|
| PRODUTO: GUDIOU DE ISI                                                                                              |                                                           |
| PLANO:<br>DIRETO JOI<br>QUARTO C                                                                                    | CNS:<br>COLETIVO                                          |
| COBERTURA:<br>AMBULATORIAL + HOSPITALAR + O<br>EMDDESA                                                              | BSTETRICIA                                                |
| NOME DA EMPRESA                                                                                                    |                                                           |
| CARÊNCIAS:                                                                                                    |                                                           |
| CENTRAL DE SERVIÇOS SULAMÈRICA SAÚDE<br>CAPITAIS E ÁREAS METROPOLITANAS: 4004 5900<br>DEMAIS REGIÕES: 0800 970 0500 | ANS - Nº 006246                                           |
| APRESENTAR DOCUMENTO D<br>REFERENCIADO - CONSULTAR VALID                                                            | E IDENTIFICAÇÃO COM FOTO<br>ade nos canais de atendimento |
|                                                                                                    | 0                                                         |

Quando cadastramos Sul América, vai aparecer essa mensagem

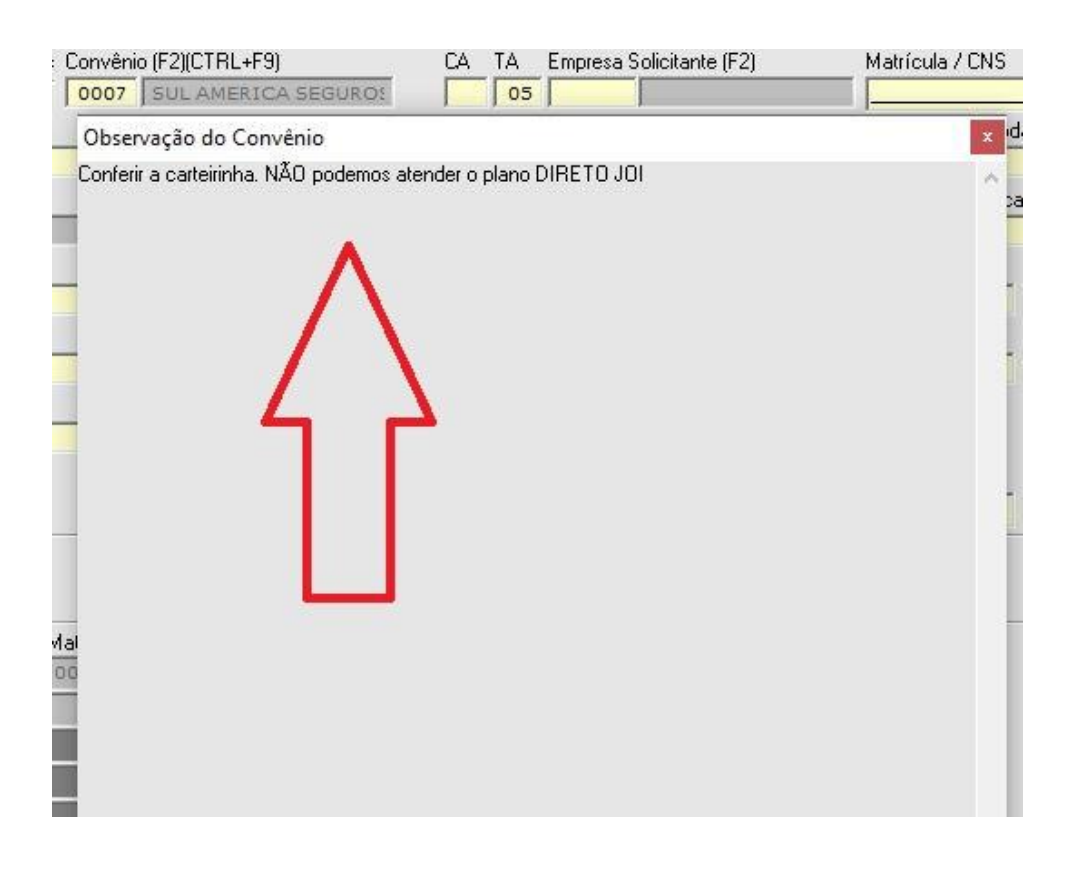

2º: O código o produto não deve ser digitado. Devemos digitar apenas o código de identificação

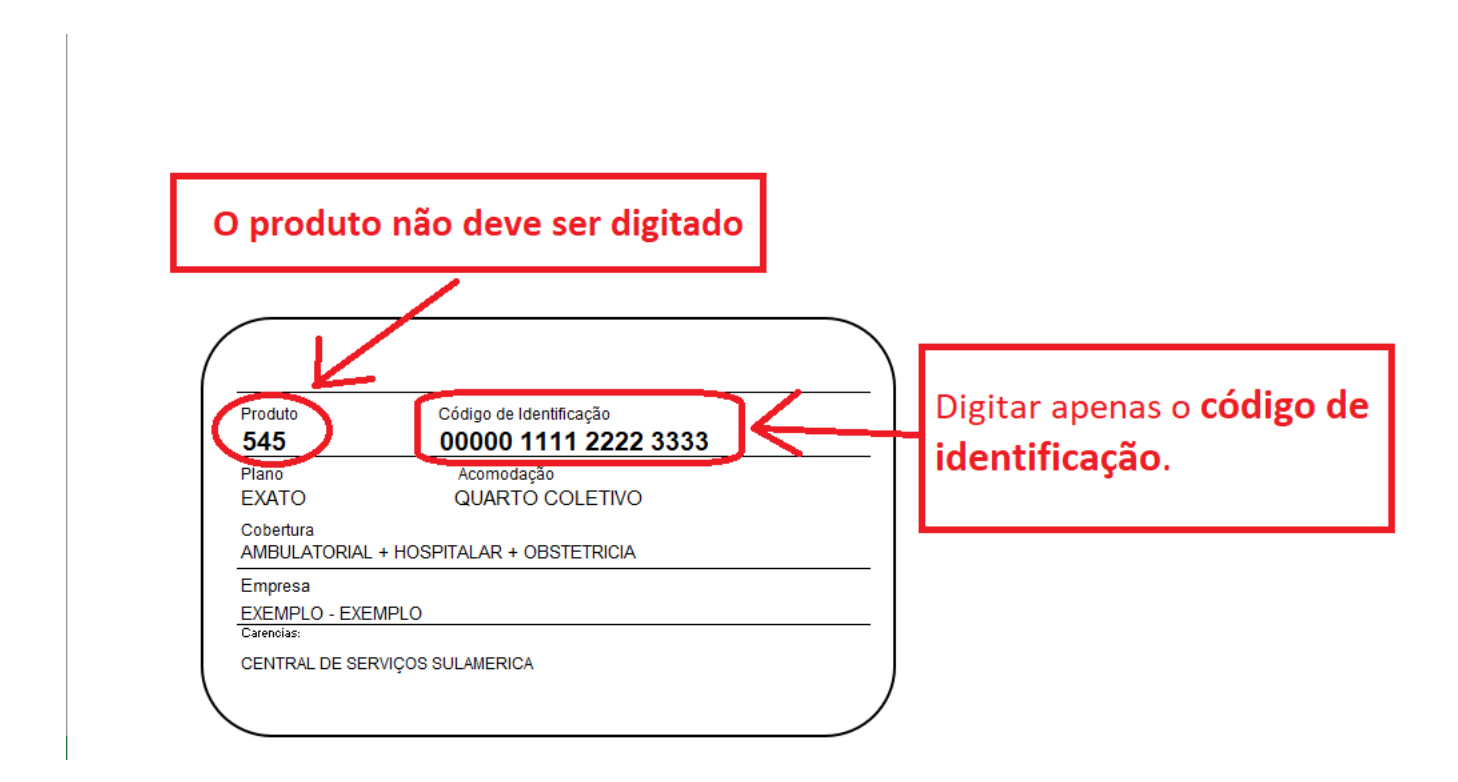

3º: sempre verificar a elegibilidade antes de cadastrar (o passo a passo consta nas próximas páginas)

4º: sempre autorizar os seguintes exames.

| Exame                                                        | Código   |
|--------------------------------------------------------------|----------|
| VITAMINA D - 25 HIDROXI (Vitamina D3)                        | 40302830 |
| VITAMINA D - 1,25 - DIHIDROXI (1,25-Dihidroxicolecalciferol) | 40305015 |
| VITAMINA E                                                   | 40302610 |
| ANTICORPOS ANTI CITRULINA (ANTI CCP)                         | 40308804 |

OBS: o exame mais cadastrado é a VITAMINA D - 25 HIDROXI (Vitamina D3) (**40302830**).

Sempre autorizar no mesmo que dia que realizar o cadastro.

É obrigatório autorizar no mesmo dia que realizar o cadastro. O ideal é autorizar enquanto o paciente estiver na unidade (o passo a passo, consta nas próximas páginas)

## Verificação da elegibilidade

Acessar o portal da Sul América, com login e senha, e seguir passos, conforme indicado nas imagens.

> Endereço:

https://saude.sulamericaseguros.com.br/prestador/login/

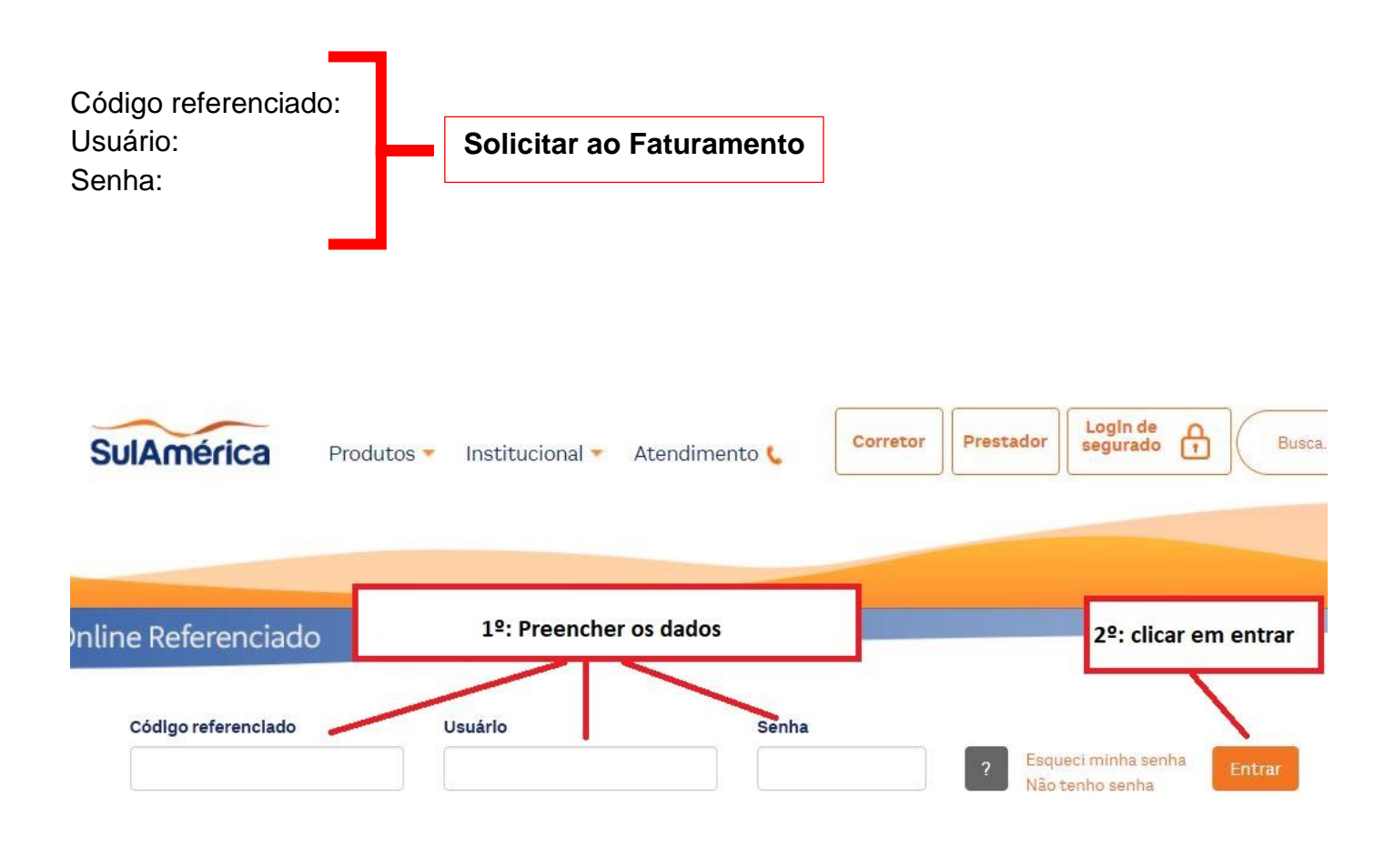

| SulAmérica                                                                                                    | Para Você Para Empresa                                                                                      | Corretores Presta                                                                                                    | dores Canais de Al                                        |
|----------------------------------------------------------------------------------------------------|----------------------------------------------------------------------------------------------------|----------------------------------------------------------------------------------------------------|-----------------------------------------------------------|
| 1º: passar o mouse em                                                                                                    | Segurado                                                                                                    |                                                                                                    | Tempo restai                                              |
| Saúde Online Referenciado<br>Segurado Serviços Médicos ANS Tabela                                                                                                | Comunicados Transferência de Arquivo For                                                                    | → Gerenciar Usuár<br>mulários Consenso Atualização Cadasi                                                                                                    | ios → Alterar Senha → Ajuda e<br>t <b>ral Boas Vindas</b> |
| Validação de Elegibilidade<br>Produtos Referenciados<br>Rede Referenciada<br>Validação de Procedimentos<br>i, Solicitação<br>i, Consulta<br>Comunicar internação | 2º: clicar Validação de Elegibilida<br>Código: 010168920001<br>E-mail Funcionário: faturamento@laboratoriog | de<br>CNES: 2521474<br>imenes.com.br                                                                                                    | Confira                                                   |
| Mensagem para você<br>Cir 032.21 - ERRATA   Novo Plano Exato MBB<br>Cir 046/21 - Atendimento ao plano Select<br>1º Circular 049.21 - Atendimento ao Produto 942  | → Vertodas as mensagens                                                                                     | <ul> <li>Atalhos</li> <li>Validação de Procedimentos</li> <li>Validação de Elegibilidade</li> <li>Faturamento</li> <li>2ª Via de protocolos</li> <li>Manual de Orientação TISS</li> </ul> | Atualização Contra                                        |

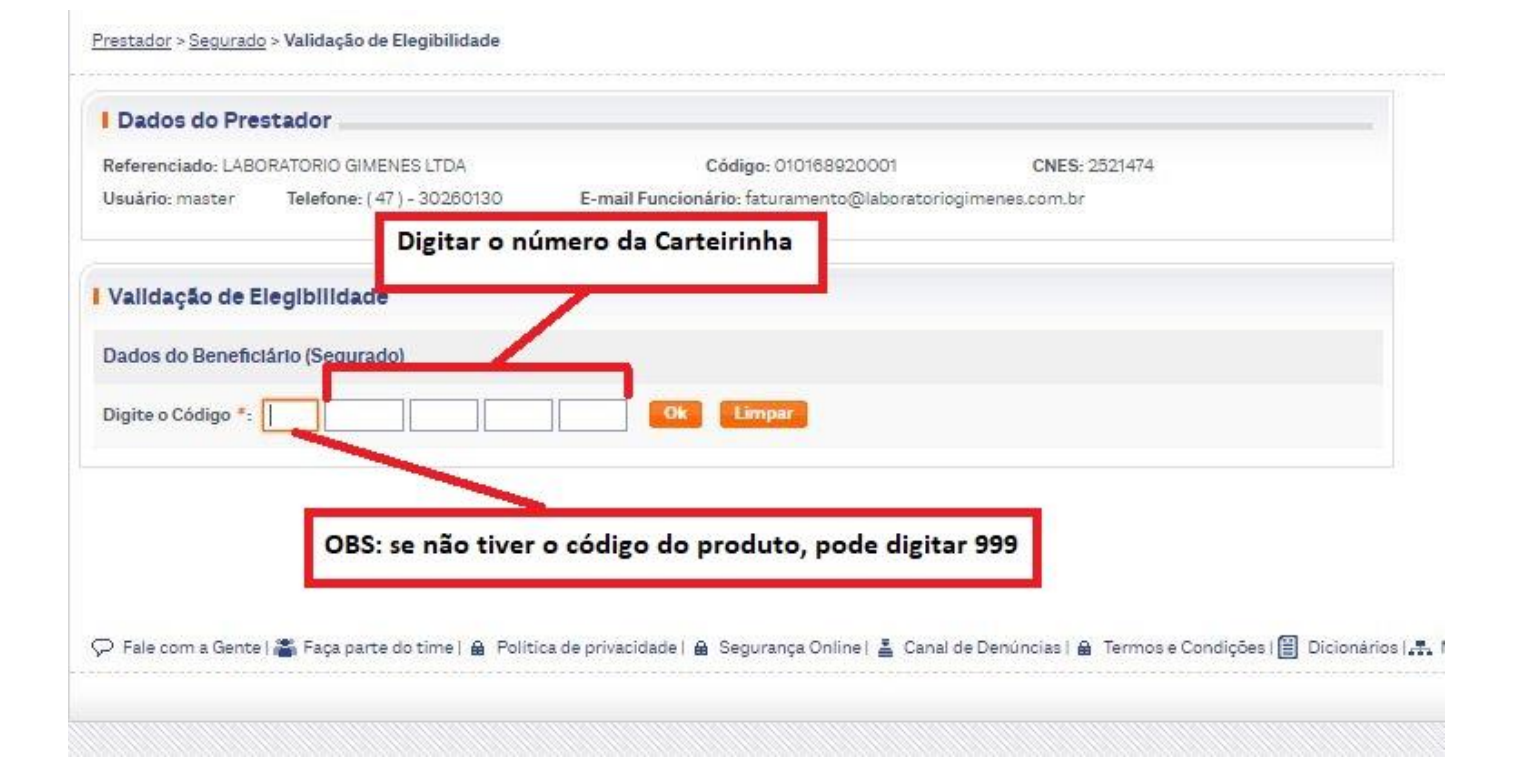

| Referenciado: LAB  | ORATORIO GIMENES LTDA       | Código: 010168920001                         | CNES: 2521474 |
|--------------------|-----------------------------|----------------------------------------------|---------------|
| Usuário: master    | Telefone: ( 47 ) - 30260130 | E-mail Funcionário: faturamento@laboratoriog | imenes.com.br |
| Validação de E     | legibilidade                |                                              |               |
| Dados do Benefio   | lário (Segurado)            |                                              |               |
| Digite o Código *: | 999 00539 0000 0000         | 0000 Ok Limpar                               |               |
|                    |                             |                                              |               |
|                    |                             |                                              |               |
|                    |                             |                                              |               |

| TISSTISSTERS<br>Inca de Informações<br>em Sadde suplementar<br>Padrão ANS - RN 305 | Registro ANS: 008248     |                 |       |                   |          |
|------------------------------------------------------------------------------------|--------------------------|-----------------|-------|-------------------|----------|
| ados do beneficiário (Segurad                                                      | do)                      |                 |       |                   |          |
| ome.                                                                               | Data nascimento          | Sexo: Femining  | dade. |                   |          |
| Iano: ESPECIAL 100 Produto:                                                        |                          | Emp             | resa: | Conferir os dados |          |
| arteira do beneficiário.                                                           | Código nac               | ional de saúde: | -     |                   |          |
| legivel: SIM                                                                       |                          |                 |       |                   |          |
|                                                                                    |                          |                 |       |                   |          |
| Só podemos atende                                                                  | r, se na elegibilidade e | stiver Sim      |       |                   |          |
|                                                                                    |                          |                 |       |                   | a a no a |

É importante verificar a elegibilidade antes cadastrar e coletar. Com a verificação da elegibilidade é possível identificar se o paciente pode ou não ser atendido, evitando assim grandes transtornos

## Autorização Sul América (exames auditáveis)

Acessar o portal da Sul América, com login e senha, e seguir passos, conforme indicado nas imagens.

> Endereço:

https://saude.sulamericaseguros.com.br/prestador/login/

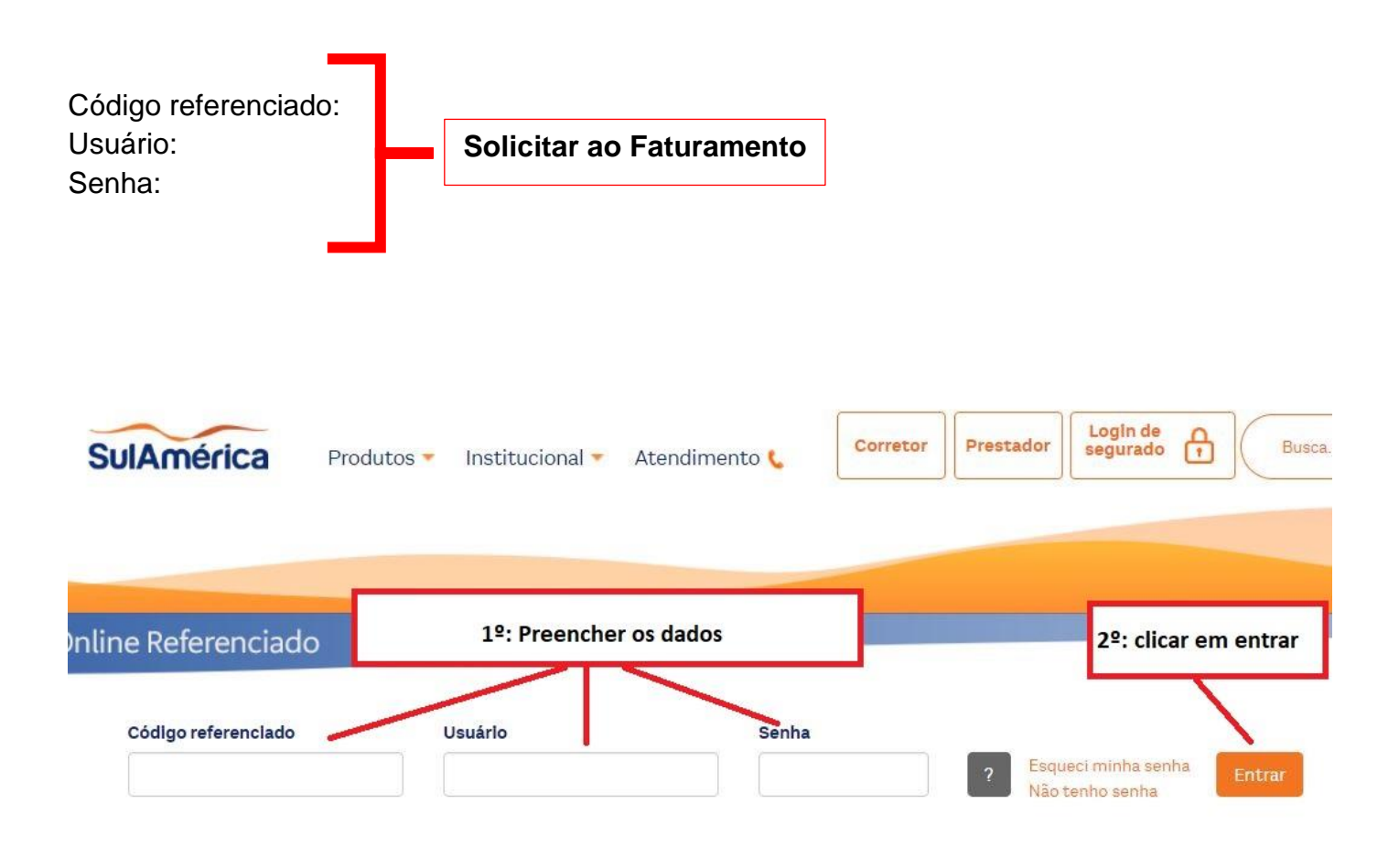

| SulAmérica                                                                                                    | Sobre a SulAmérica   Sala de Impre          | ensa 🔊   Sustentabilidade   Relaçõ                                                                                   | es com Investidores   In<br>Frequer  |
|----------------------------------------------------------------------------------------------------|---------------------------------------------|----------------------------------------------------------------------------------------------------|--------------------------------------|
| 1º: passar o mouse<br>S úde (                                                                                                    | em Segurado                                 | + Gerencia                                                                                                    | Te<br>Te<br>Usuários + Alterar Senha |
| Segurado Serviços Médicos ANS Tal<br>+ Produtos Referenciados<br>+ Rede Referenciada<br>+ Validação de Elepibilidade                                                          | vela Comunicados Transferência de Arquivo   | Consenso Formulários Atualiza                                                                                        | ção Cadastral Boas Vinda             |
| Validação de Procedimentos<br>· Solicitação<br>· Consulta<br>• Comunicar Internação                                                                                           | DA<br>50130 E-mail Funcionário: faturamente | dação de procedimento                                                                                                | Tutori                               |
| <ul> <li>Mensagem para você</li> <li>Solicitações de Exames   Extensão de</li> <li>COMUNICADO   Gestão Eletrônica de</li> <li>Cir 032.21 - ERRATA   Novo Plano Exa</li> </ul> | Prazo<br>Documentos<br>to MBB               | <ul> <li>Atalhos</li> <li>Validação de Procedimer</li> <li>Validação de Elegibilidad</li> <li>Faturamento</li> </ul> | ntos<br>le                           |

|                                                          |                     |           |                         |                       |                  |                | Gerencial Osbarios .  | Alteral Serina |  |
|----------------------------------------------------------|---------------------|-----------|-------------------------|-----------------------|------------------|----------------|-----------------------|----------------|--|
| Segurado Serviços Médi                                   | cos ANS             | Tabela    | Comunicados             | Transferência de Arqu | ivo Consenso     | Formulários    | Atualização Cadastral | Boas Vindas    |  |
| Prestador > <u>Segurado</u> > <u>Y</u>                   | <u>'alidação de</u> | Procedim  | <u>ientos</u> > Solicit | ação                  |                  |                |                       |                |  |
| Dados do Prestado                                        | r                   |           |                         |                       |                  |                |                       | 1              |  |
| Referenciado: LABORA                                     | ORIO GIME           | ENES LTDA | 4                       | Código: 01016892      | 0001             | CNES: 252147   | 4                     |                |  |
| Usuário: master Tele                                     | fone: ( 47          | ) - 30260 | 130 E-mail              | Funcionário: faturame | ento@laboratorio | ogimenes.com.t | pr                    |                |  |
|                                                          |                     |           |                         |                       | _                |                |                       |                |  |
|                                                          | 0                   | igitar    | o número                | da carteirinha        |                  |                |                       |                |  |
| Solicitação                                              |                     |           | Const.                  |                       |                  |                |                       |                |  |
| l Solicitação<br>Dados do Beneficiár                     | o (Segura           | ado)      |                         |                       |                  |                |                       |                |  |
| Solicitação<br>Dados do Beneficiár<br>Digite o Código *: | io (Segur           | ado)      |                         | Ok Limpar             |                  |                |                       |                |  |

| I Dados do Prestador                   |                      |
|----------------------------------------|----------------------|
| Referenciado: LABORATORIO GIMENES LTDA | Código: 010168920001 |

| Usuário: master | Telefone: (47) - 30260130 | E-r |
|-----------------|---------------------------|-----|
|                 |                           |     |

Código: 010168920001 CNE mail Funcionário: faturamento@laboratoriogimenes.com

| los do Beneficiário (Segurado)     |                     |
|------------------------------------|---------------------|
| ios do Benenciario (Segurado)      |                     |
| te o Código *: 999 88888 0000 0000 | 0 0000 Ok Limpar    |
|                                    |                     |
|                                    |                     |
|                                    |                     |
|                                    | clicar em <b>ok</b> |
|                                    | circui ciri ok      |
|                                    | circar erir ok      |

| Dados do Prestador                                                                                                    |                                    |                       |                          |
|----------------------------------------------------------------------------------------------------|------------------------------------|-----------------------|--------------------------|
| teferenciado: LABORATORIO GIMENES LTDA                                                                                                    | Código: 010168920001               | CNES: 2521474         |                          |
| Isuário: master Telefone: (47) - 30260130 E-1                                                                                                    | mail Funcionário: faturamento@labo | ratoriogimenes.com.br |                          |
| Dados do Beneficiário (Segurado)                                                                                                    |                                    |                       |                          |
| Iome: Data Nascimento:                                                                                                    | Sexo: Masculino Ida                | ide:                  | 1º: Conferir os dados do |
| lano: EXATO Produto: 545 - EMPRESARIAL .                                                                                                    | Empresa:                           |                       | segurado                 |
| arteira do Beneficiário:                                                                                                    | Código Nacional de Saúde: -        |                       |                          |
| Solicitação                                                                                                    |                                    |                       |                          |
| Selecione o Caráter do Atendimento                                                                                                    |                                    |                       |                          |
| for the second second s |                                    |                       |                          |
| Urgência / Emergê                                                                                                    | ncia Eletiv                        | o —                   | 2º: Clicar em Eletiv     |
|                                                                                                    |                                    |                       |                          |

| I Solicitação              |                                               |              |             |
|----------------------------|-----------------------------------------------|--------------|-------------|
| l Selecione o Caráter do A | tendimento                                    |              |             |
| Uro                        | ncia / Emergência<br>Clicar em <b>SP/SADT</b> | Eletivo      |             |
| Escolha o Tipo             |                                               |              |             |
| SP/SADT                    | ternação Prorrogação I                        | Radioterapia | erapia OPME |
|                            |                                               |              |             |

| olicitação                                                    |                                    |
|---------------------------------------------------------------|------------------------------------|
| lúmero da Guia no Prestador * :                               | 1º: digitar o número do pedido     |
| ados do Contratado/Solicitante                                |                                    |
| Código na operadora 🗸 Número *: 010168920001                  | 2º: Digitar o nome do medico       |
| Nome do Executante *: LABORATORIO GIMENES LTDA                | 3º: Selecionar o conselho profissi |
| Nome do Profissional Solicitante * :                          | 4º: Selecionar a UF                |
| Conselho Profissional * : Selecione ✔ UF * : Selecione ✔ Nún  | nero do Conselho * :               |
| Código e descrição CBO *: Digite o código ou descrição do CBO |                                    |
|                                                               | 5º: Digitar o número do conselho   |
| 6º: Digitar o CBO, se não constar na guia pode digitar        | 225125                             |

| pedido foi cadastrado, ou seja a data de<br>entrada do pedido.                                                                                                    | 2º: selecionar a opção,<br>(geralmente é não)                              |
|----------------------------------------------------------------------------------------------------|----------------------------------------------------------------------------|
| 3º: selecion                                                                                                    | ar a opção convencional                                                    |
| dos do Atendimento                                                                                                    |                                                                            |
|                                                                                                    |                                                                            |
| a do Atendimento * : 🗾 🧾 Data da Solicitação:                                                                                                    | . Recém-nato * : Selecione 🗸                                               |
| a do Atendimento*: Data da Solicitação:<br>áter do Atendimento*: Eletivo                                                                                                    | : Selecione V                                                              |
| a do Atendimento *: Data da Solicitação:<br>áter do Atendimento *: Eletivo 		 Técnica Utilizada *<br>cedimento *: Código ou Pesquisar por descrição                                          | : Selecione V                                                              |
| ta do Atendimento *: Data da Solicitação:<br>ráter do Atendimento *: Eletivo V Técnica Utilizada *<br>ocedimento *: Código ou Pesquisar por descrição<br>Código Descrição do Procedimento Qt | . Recém-nato *: Selecione V<br>: Selecione V<br>Incluir<br>. Tabela Status |

| Código              | Descrição do Procedimento                                  | Qt.<br>Solic. Tabela             | Status |
|---------------------|------------------------------------------------------------|----------------------------------|--------|
| 40302830            | VITAMINA D 25 HIDROXI PESQUISA DOSAGEM VITAMINA<br>D3      | 1 22                             |        |
| ens Assistenciai    | ante para medicamentos de suporte como Zofran. Cranula/ine | Zometa Enrav entre outros        |        |
| ledicamento: Có     | ligo ou Pesquisar por descrição                            |                                  |        |
| Código              | Descrição do Medicamento                                   | Qt.<br>Solic. Tabela             | Status |
| /alidar Solicitação | Após incluir o código do exame, c                          | icar em <b>Validar Solicitaç</b> | ão     |
| dicação Clínica:    |                                                            |                                  |        |

| Código Descrição do Procedim |                                  |                             |                                                              | Qt.<br>Solic.  | Tabela                     | Status                    |
|------------------------------|----------------------------------|-----------------------------|--------------------------------------------------------------|----------------|----------------------------|---------------------------|
|                              | 40302830                         | VITAMINA D 25 H<br>D3       | IDROXI PESQUISA DOSAGEM VITA                                 | AMINA 1        | 22                         | Validado                  |
| Itens                        | Assistenciais                    |                             |                                                              | Den in teating | Valida Cal                 |                           |
| Atenção<br>Medica            | o: Utilizar some<br>amento: Códi | nte para medicamer<br>go ou | ntos de suporte, como Zofran, Gra<br>Pesquisar por descrição | deverá muda    | r para <b>validar So</b> l | licitaçao, o Status<br>Io |

OBS: se aparecer outra palavra que não seja validado, quer dizer que existe algum problema, ou algo deu errado e deve-se verificar.

| 40302830 VITAMIN/<br>D3           | A D 25 HIDROXI PES    | QUISA DOSAGEM VITAMIN       | A 1               | 22               | Validado   |
|-----------------------------------|-----------------------|-----------------------------|-------------------|------------------|------------|
| Itens Assistenciais               |                       |                             |                   |                  |            |
| Atenção: Utilizar somente para me | dicamentos de sup     | orte, como Zofran, Granulok | ine, Zometa, Epre | x, entre outros. |            |
| Medicamento: Côdigo               | ou Pesquis            | ar por descrição            |                   | incluir          |            |
| Código                            | Descrição do          | o Medicamento               | Qt.<br>Solic.     | Tabela           | Status     |
| Validar Solicitação               |                       |                             |                   |                  |            |
| Indicação Clínica:                |                       |                             |                   |                  |            |
| Observações / Justificativa:      | ativas sobre sua soli | citação                     |                   |                  |            |
|                                   |                       |                             |                   |                  |            |
| Anexar Arquivos                   | do status r           | nudar nara Vali             | dada dava         | so clicar        | 1          |
| Procurar: Escolhe em cor          | nfirmar               | nuuar para vano             | uado, deve        | -se ciicai       | e acentos. |
| Descrição (Opcional):             | -                     |                             | Ans               | <b>1838</b>      |            |
| Armit                             |                       | Descrição                   |                   | Tamanho          | Ação       |
| Confirmar Voltar                  |                       |                             |                   |                  |            |

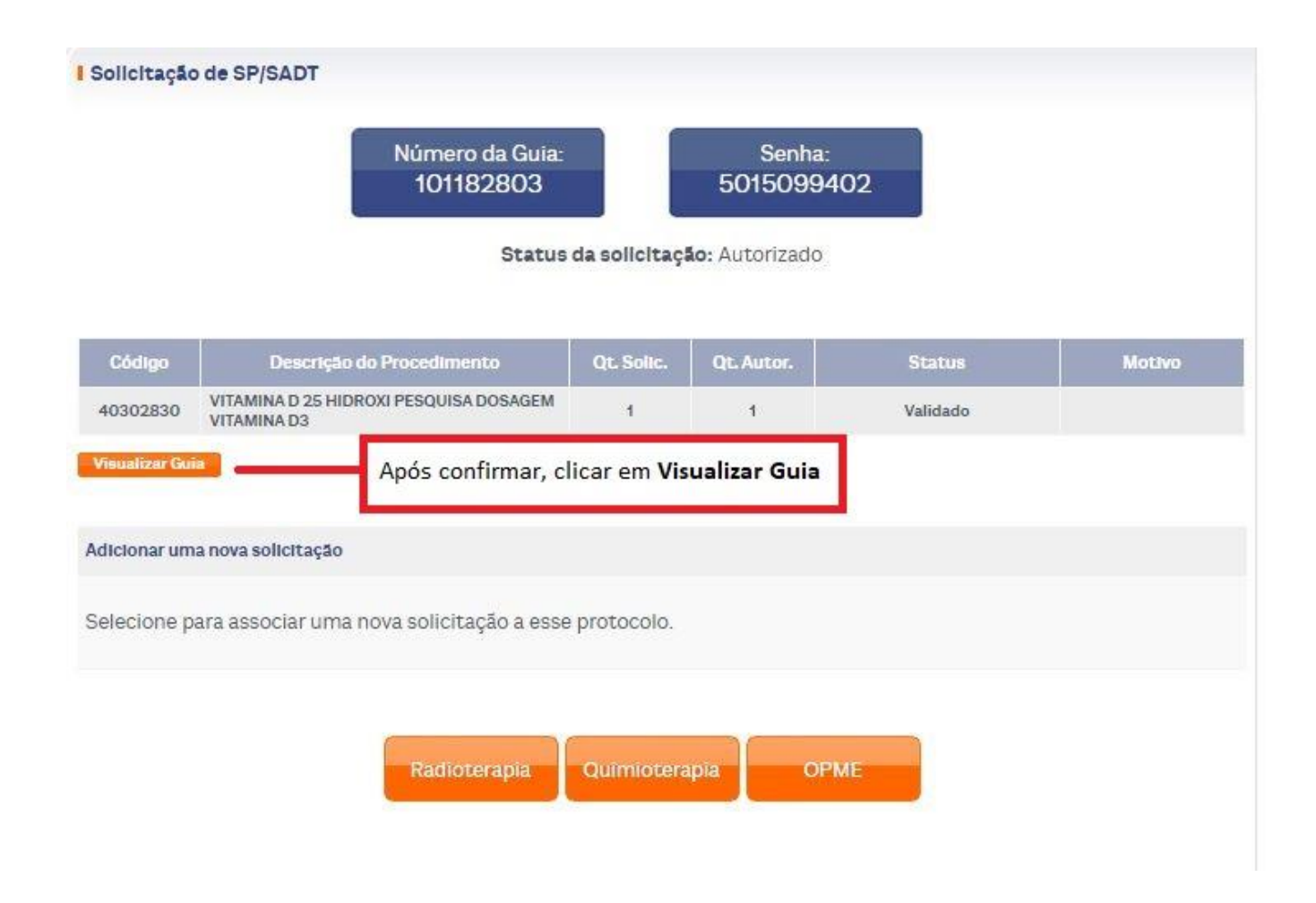

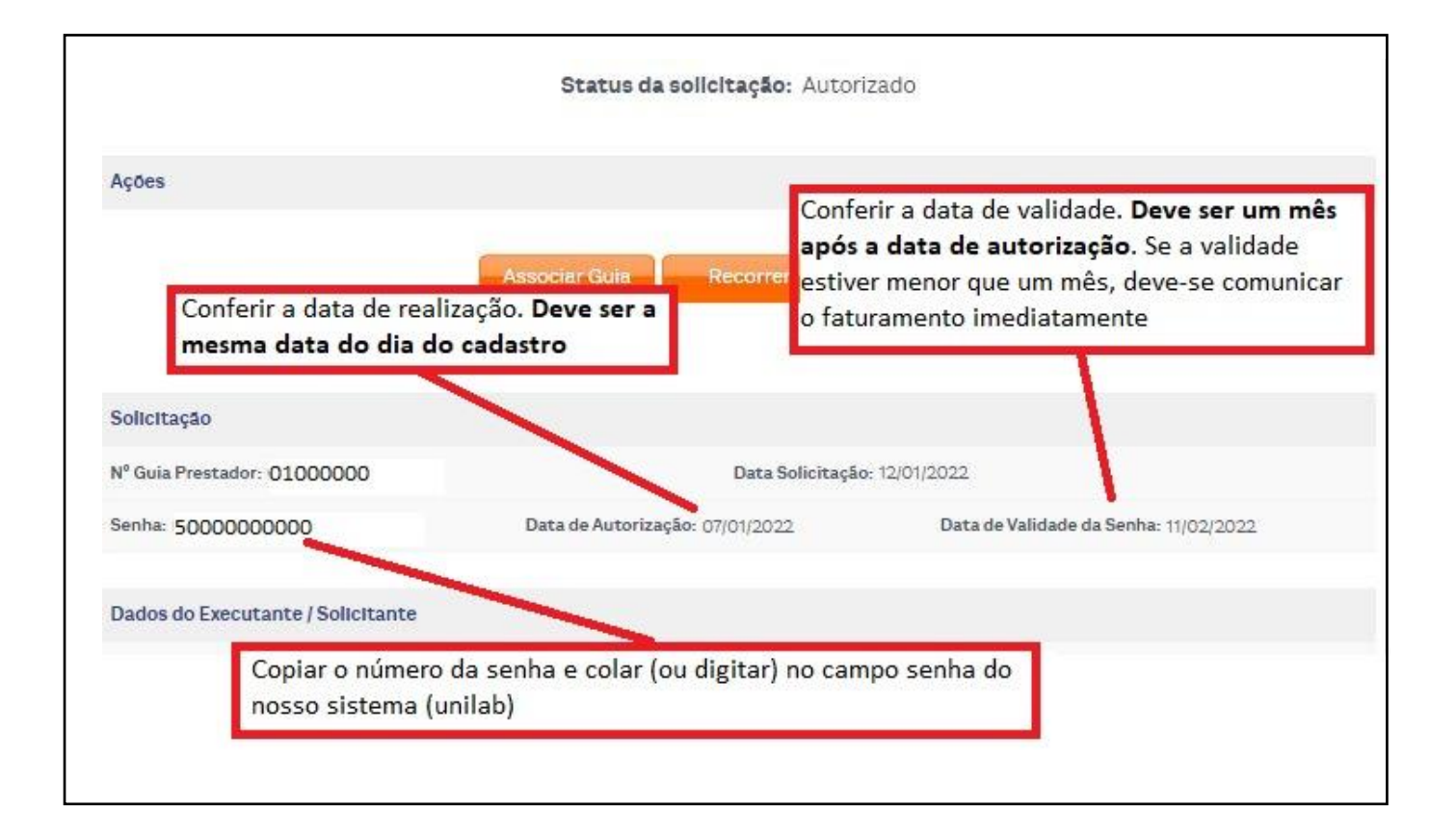

## Para colar (ou digitar) a senha no sistema Unilab, deve-se seguir os seguintes passos

| edência do pa                               | ciente                                                                                                | Verificado                                                  | D                                            |                                                                 |                                                                            |                                                                                  |                                                             |  |
|---------------------------------------------|----------------------------------------------------------------------------------------------------|-------------------------------------------------------------|----------------------------------------------|-----------------------------------------------------------------|----------------------------------------------------------------------------|----------------------------------------------------------------------------------|-------------------------------------------------------------|--|
| itrada Internet<br>7/01/2022 07:58 Paciente |                                                                                                    | licar em <b>F10</b>                                         | Resultado                                    | <ul> <li>(Ctrl+F10)</li> <li>(F10)</li> </ul>                   | Fatura<br>07/01/2022                                                       | Previ<br>07:58 12/0                                                              | Previsão de entr<br>12/01/2022                              |  |
| me (F2)                                     |                                                                                                    | Material (                                                  | F2 F5 F61                                    | Valor                                                           | Guia                                                                       | Dta Coleta                                                                       | Hr Col. II                                                  |  |
| nue (r e)                                   |                                                                                                    | indicindi (i                                                | 2,10,10)                                     | 4 dior                                                          |                                                                            |                                                                                  |                                                             |  |
| FIT                                         | FERRITINA                                                                                             | 00019                                                       | Soro                                         | 39,4500                                                         | 010000871                                                                  | 07/01/2022                                                                       | 07:59                                                       |  |
| FIT<br>VITB12                               | FERRITINA<br>VITAMINA B12                                                                             | 00019                                                       | Soro<br>Soro                                 | 39,4500<br>26,8300                                              | 010000871                                                                  | 07/01/2022                                                                       | 07:59                                                       |  |
| FIT<br>VITB12<br>VITD                       | FERRITINA<br>VITAMINA B12<br>VITAMINA D, 25 HIDROXI                                                   | 00019<br>00019<br>00019                                     | Soro<br>Soro<br>Soro                         | 26,8300<br>219,7900                                             | 010000871<br>010000871<br>010000871                                        | 07/01/2022<br>07/01/2022<br>07/01/2022                                           | 07:59<br>07:59<br>07:59                                     |  |
| FIT<br>VITB12<br>VITD<br>HCA                | FERRITINA<br>VITAMINA B12<br>VITAMINA D, 25 HIDROXI<br>HOMOCISTEÍNA                                   | 00019<br>00019<br>00019<br>00019<br>00019                   | Soro<br>Soro<br>Soro<br>Soro                 | 39,4500<br>26,8300<br>219,7900<br>70,3800                       | 010000871<br>010000871<br>010000871<br>010000871<br>010000871              | 07/01/2022<br>07/01/2022<br>07/01/2022<br>07/01/2022                             | 07:59<br>07:59<br>07:59<br>07:59                            |  |
| FIT<br>VITB12<br>VITD<br>HCA<br>COR         | FERRITINA<br>VITAMINA B12<br>VITAMINA D, 25 HIDROXI<br>HOMOCISTEÍNA<br>CORTISOL                       | 00019<br>00019<br>00019<br>00019<br>00019<br>00019          | Soro<br>Soro<br>Soro<br>Soro<br>Soro         | 39,4500<br>26,8300<br>219,7900<br>70,3800<br>23,6700            | 010000871<br>010000871<br>010000871<br>010000871<br>010000871              | 07/01/2022<br>07/01/2022<br>07/01/2022<br>07/01/2022<br>07/01/2022               | 07:59<br>07:59<br>07:59<br>07:59<br>07:59<br>07:59          |  |
| FIT<br>VITB12<br>VITD<br>HCA<br>COR<br>PTH  | FERRITINA<br>VITAMINA B12<br>VITAMINA D, 25 HIDROXI<br>HOMOCISTEÍNA<br>CORTISOL<br>PTH - PARATORMÔNIO | 00019<br>00019<br>00019<br>00019<br>00019<br>00019<br>00019 | Soro<br>Soro<br>Soro<br>Soro<br>Soro<br>Soro | 39,4500<br>26,8300<br>219,7900<br>70,3800<br>23,6700<br>63,1200 | 010000871<br>010000871<br>010000871<br>010000871<br>010000871<br>010000871 | 07/01/2022<br>07/01/2022<br>07/01/2022<br>07/01/2022<br>07/01/2022<br>07/01/2022 | 07:59<br>07:59<br>07:59<br>07:59<br>07:59<br>07:59<br>07:59 |  |

| is Lo | nvenio (F2)(CTRL | +F9j      | LA IA Empres           | a Solicitante (F2)   | Matricula / UNS                         | COMMING    | que nos dias 2  | 24 e 31 d | le de |
|-------|------------------|-----------|------------------------|----------------------|-----------------------------------------|------------|-----------------|-----------|-------|
|       | SUL AME          | RICA SE   | E 05                   |                      | 888880000000000000000000000000000000000 |            | Novo não have   | erá atenc | dimer |
|       | Dt emissa        | ao guia ( | Drigem (F2, F5, F6)    | Destino (F2, F5, F6) | Int Acomodação/leito                    | Cancela    |                 |           | _     |
| o     |                  |           |                        |                      |                                         |            |                 |           | ×     |
| iente | MARILEIDE D      | E FATI    | MA LUCKMANN            | Convênio             | 0007 - SUL AMERICA SEGURI               | DS SA - PL | ANOS EMPRESARIA | IS        |       |
|       | Código           | Tab.      | Nome                   | Guia                 | Guia operadora                          | Exige      | Senha           | ^         |       |
|       | 40316351         |           | T4 LIVRE               | 0100000              | 0100000                                 |            | 500000000       |           | -     |
|       | 40316521         | 1         | TSH - HORMÔNIO TIREOES | 01000000             | 0100000                                 |            | 500000000       |           | Jn    |
|       | 40316270         |           | FERRITINA              | 01000000             | 0100000                                 |            | 500000000       |           |       |
|       | 40316572         | 1         | VITAMINA B12           | 01000000             | 0100000                                 |            | 500000000       |           | qu    |
|       | 40302830         |           | VITAMINA D, 25 HIDROXI | 01000000             | 0100000                                 |            | 500000000       |           | 10    |
|       | 40302113         |           | HOMOCISTEÎNA           | 01000000             | 0100000                                 |            | 500000000       |           |       |
|       | 40316190         | 1         | CORTISOL               | 01000000             | 0100000                                 |            | 500000000       |           |       |
|       | 40305465         |           | PTH - PARATORMÔNIO     | 01000000             | 0100000                                 |            | 500000000       |           |       |
|       | 1                | T E       | T                      |                      |                                         |            |                 |           |       |
|       |                  | 19 80     |                        |                      |                                         |            |                 |           |       |

|       |      |         |          |       |                                                            | ; 5         |
|-------|------|---------|----------|-------|------------------------------------------------------------|-------------|
| 00019 | Sora | 63,1200 | 01000000 | 07/01 | Colar (ou digitar) o número da senha em todos os<br>campos | ríd€<br>≥ 0 |
|       |      |         |          |       |                                                            |             |

|          | Peso KgAlt.      | mt Códig     | io de Terceiros |               |
|----------|------------------|--------------|-----------------|---------------|
| ite (F2) | Clicar em co     | nfirmar      | 7               | Confirma      |
| 2, F5, F | 6) In<br>ória    | t Acomod     | ação/leito      | Cancela       |
| 5, F6)   | CID10 / Indica   | ição clínica | í               | Importa       |
|          |                  |              | Pedido          | al AV         |
|          |                  |              | Tot. exa.       | 496,90        |
|          |                  |              | Faturado        | 496,90        |
|          |                  |              | Dif. Lab        | 0,00          |
|          |                  |              | Paciente        | 0,00          |
|          |                  |              | Acrés.          | 0,00          |
|          | Previsão de entr | ega          | Tot. Ped.       | 496,90        |
| :58      | 12/01/2022       | 17:00        | Caixa           | CHO SHOE DATE |
|          |                  |              | Paciente        | 0,00          |
|          |                  |              | Desc. %         | 0,00 %        |
|          |                  |              | Desc. R\$       | 0,00          |
| Dta. Co  | leta Hr. Col. L  |              | Acrésc.         | 0,00          |

A autorização dos exames é um tendencia cada vez maior para os convênios, inclusive para a Sul América.

Sendo assim, orientamos que esses quatro exames mencionados, sempre sejam autorizados no mesmo dia da realização do cadastro, preferencialmente antes da coleta